## Anleitung Software-Plattform Überprüfung der Lieferberechtigung eines Standortes im QS-System

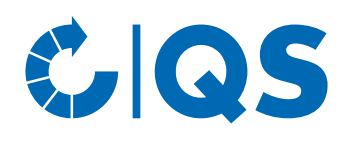

Version: 09.03.2020

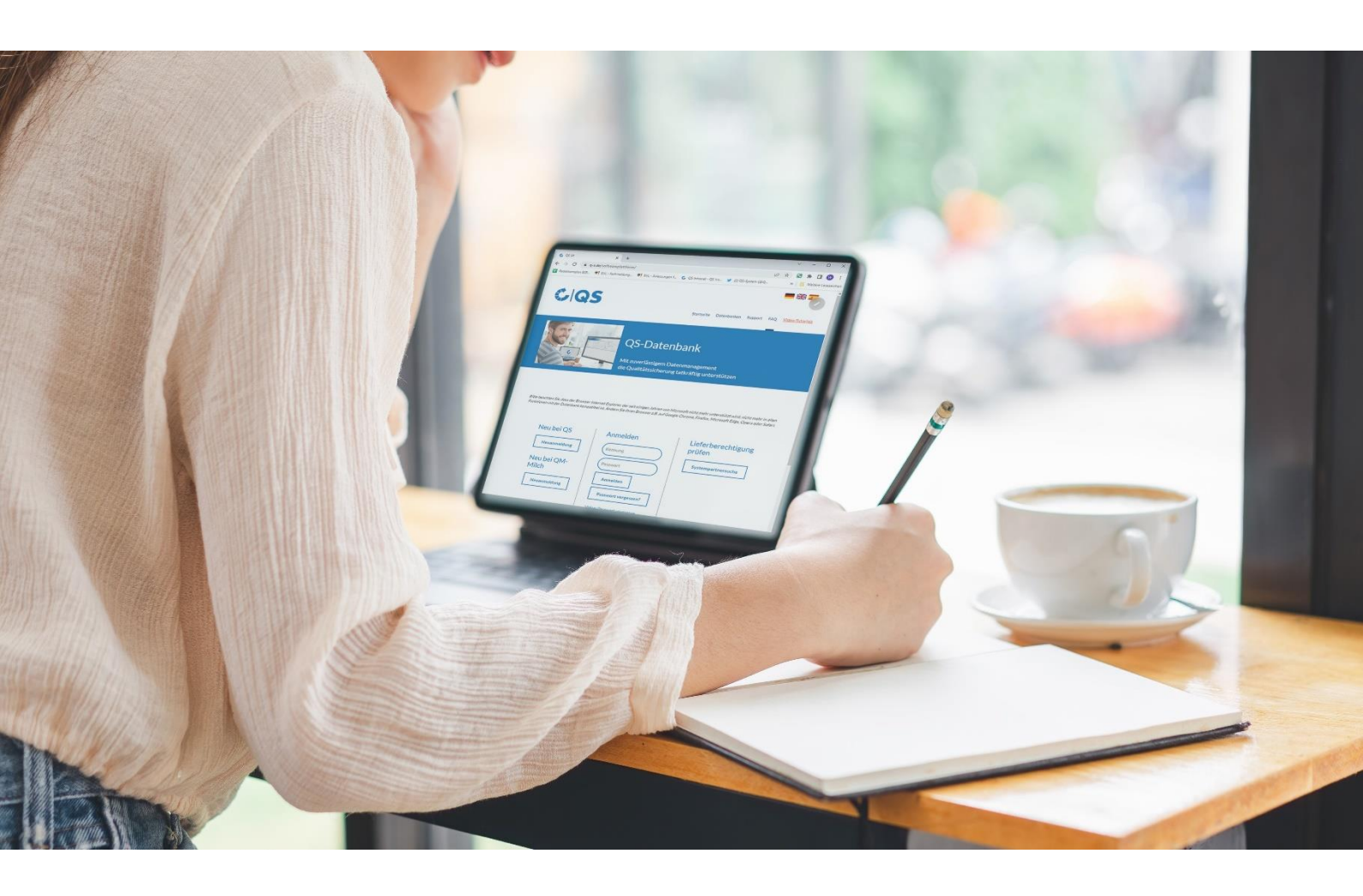

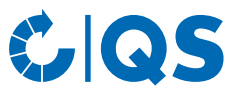

Die tagesaktuelle Lieferberechtigung eines Standortes ist in der QS Datenbank hinterlegt und kann über verschiedene Wege angefragt werden.

## Öffentliche Systempartnersuche

Mit dem Button <u>"Systempartnersuche"</u> kann die Lieferberechtigung über die QS-Datenbank im Web öffentlich überprüft werden. Gleiches gilt für die nicht öffentliche Suche, die nicht für alle Stufen verfügbar ist.

• Button "Systempartnersuche" anklicken

| Neu bei QS                          | Anmelden                   | Lieferberechtigung<br>prüfen<br>> Systempartnersuche |  |  |
|-------------------------------------|----------------------------|------------------------------------------------------|--|--|
| > Neuanmeldung                      | Benutzername               |                                                      |  |  |
|                                     | Passwort                   |                                                      |  |  |
|                                     | > Anmelden                 |                                                      |  |  |
|                                     | Passwort vergessen?        |                                                      |  |  |
|                                     | Video: Passwort vergessen? |                                                      |  |  |
| <ul> <li>Stufe auswählen</li> </ul> |                            |                                                      |  |  |
| Bitte wählen Sie eine Stufe         | Futtermittelwirtschaft     | ۲)                                                   |  |  |

- Ggf. Suchkriterien eingeben
- Es wird die "lieferberechtigte Produktionsart" / "nicht lieferberechtigte Produktionsart"

| lieferberechtigte Produktionsart | nicht lieferberechtige Produktionsart | Einschränkung            | Zertifizierungssystem |
|----------------------------------|---------------------------------------|--------------------------|-----------------------|
| Ferkelaufzucht (2008)            | Schweinemast (2001)                   | inaktiv für Schweinemast | QS                    |
|                                  |                                       | <b>~</b>                 |                       |

• Besteht eine Einschränkung in der Lieferberechtigung, wird diese Information angezeigt.

Über **Schnittstelle "Schlachtbetriebe/Systempartnersuche"** ist die Abfrage der Lieferberechtigung ebenfalls möglich. Sie erhalten die lieferberechtigte bzw. nicht lieferberechtigte Produktionsart sowie einen Infotext mit den ggf. bestehenden Einschränkungen, siehe auch <u>https://www.q-s.de/qs-system/qs-datenbanken-schnittstellenbeschreibung.html</u>

# Abnehmer- und Lieferantenliste (nicht für alle Stufen verfügbar)

Im Menü "Stammdaten" haben Sie unter den Menüpunkten "Lieferanten" und "Abnehmer" die Möglichkeit, Ihre Abnehmer/Lieferanten individuell anzulegen, um deren Lieferberechtigungsstatus ins QS-System zu überprüfen.

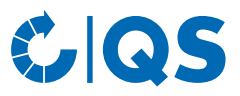

## Stammdaten

#### Menü Stammdaten

• In die Software-Plattform einloggen

| Neu bei QS     | Anmelden                   | Lieferberechtigung   |  |  |
|----------------|----------------------------|----------------------|--|--|
| > Neuanmeldung | Benutzername               | protein              |  |  |
|                | Passwort                   | > Systempartnersuche |  |  |
|                | > Anmelden                 |                      |  |  |
|                | Passwort vergessen?        |                      |  |  |
|                | Video: Passwort vergessen? |                      |  |  |

• Auf Menüpunkt Abnehmer bzw. Lieferanten klicken

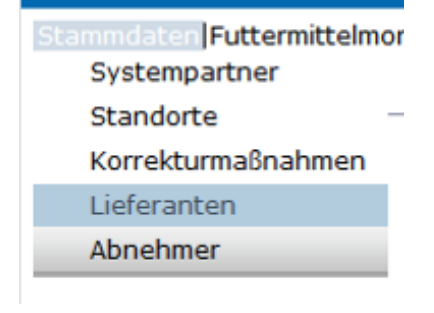

#### Abnehmer/Lieferanten hinzufügen

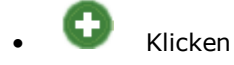

• Eine oder mehrere **vollständige Standortnummern oder QS-IDs eingeben**, um nach Lieferanten/Abnehmern zu suchen. Die Eingabe von Produktionsarten ist optional.

| Lieferanten > Bitte Standort auswählen! |                                   |                  |            | \$ / X                           |  |  |
|-----------------------------------------|-----------------------------------|------------------|------------|----------------------------------|--|--|
|                                         |                                   | Sortierung       | Sortierung |                                  |  |  |
| QS-Id's                                 |                                   |                  |            | •                                |  |  |
|                                         |                                   | Produktionsarten |            |                                  |  |  |
| Standortnummern                         |                                   |                  |            |                                  |  |  |
| Standorte                               |                                   |                  |            |                                  |  |  |
| Standortnummer                          | Produktionsan                     |                  | QS-ID      | Zertifizierungssystem            |  |  |
| Klicken Standorte                       |                                   |                  |            | <b>0</b> ¢ <b><sup>−</sup></b> × |  |  |
| Standortnummer                          | Produktionsart                    | QS-ID            |            | Zertifizierungssystem            |  |  |
| OGK0000000000 jljlkml                   | dml (4001) Obstanbau (Freiland) 4 | 048473809924     | IKKB       |                                  |  |  |
| OGK000001111112 jbr lej                 | uez (4004) Gemüseanbau (Freiland) | 048473649575     | QS         |                                  |  |  |

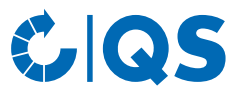

- Abnehmer/Lieferanten auswählen mit
- Speichern mit

#### Aktuellen Lieferberechtigungsstatus anzeigen lassen

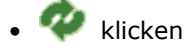

Abnehmer/Lieferanten löschen

• Es wird eine Liste der ausgewählten Abnehmer und Lieferanten mit aktueller Lieferberechtigung angezeigt

|               |                 |                  |       |       |                                              | 0¢ 🖬 🗙                               |
|---------------|-----------------|------------------|-------|-------|----------------------------------------------|--------------------------------------|
| F00005863     | TEST            | Schedestr. 1-3   | 53113 | Bonn  |                                              | Mischfutterherstellung (71)          |
| 0709798       | Test            | Teststr.1        | 53113 | wfwef |                                              | Fahrbare Mahl- und Mischanlagen (75) |
| Test-F0000000 | Teststandort QS | Schedestraße 1-3 | 53113 | Bonn  |                                              | Mischfutterherstellung (71)          |
| F00000000     | Teststandort QS | Schedestraße 1-3 | 53113 | Bonn  | Lagerung und Umschlag<br>(Futtermittel) (77) |                                      |

**Hinweis**: Über Nacht kontrolliert die Datenbank für Sie automatisch den Lieferberechtigungsstatus dieser Standorte. Bei Änderungen werden Sie dann jeweils automatisch per E-Mail informiert (E-Mail an die beim gesetzlichen Vertreter hinterlegte Adresse).

| m | mit 🕢 Abnehmer/Lieferant(en) auswählen |  |                 |                  |       |       |                                              |                             |      |
|---|----------------------------------------|--|-----------------|------------------|-------|-------|----------------------------------------------|-----------------------------|------|
| • | • Löschen mit 💼                        |  |                 |                  |       |       |                                              |                             |      |
|   |                                        |  |                 |                  |       |       |                                              | 00                          | ×    |
|   | F00005863                              |  | TEST            | Schedestr. 1-3   | 53113 | Bonn  |                                              | Mischfutterherstellung (71) |      |
|   | 0709798                                |  | Test            | Teststr.1        | 53113 | wfwef |                                              | Fahrbare Mahl- und Misch    | (75) |
|   | Test-F0000000                          |  | Teststandort QS | Schedestraße 1-3 | 53113 | Bonn  |                                              | Mischfutterherstellung (71) |      |
|   | F0000000                               |  | Teststandort QS | Schedestraße 1-3 | 53113 | Bonn  | Lagerung und Umschlag<br>(Futtermittel) (77) |                             |      |
|   |                                        |  |                 |                  |       |       |                                              |                             |      |

#### Mehrere Standorte gleichzeitig in die Abnehmer- bzw. Lieferantenlisten eintragen: csv-Upload

Über einen csv-Upload können mehrere Standorte gleichzeitig in die Abnehmer- bzw. Lieferantenlisten aufgenommen werden.

• Excel-Datei mit folgenden Überschriften anlegen

| QS-STANDORTNUMMER | Produktionsart | NAME     |
|-------------------|----------------|----------|
|                   | (optional)     | optional |
|                   | (optional)     | optional |

• Standortnummer (und ggf. Produktionsart) eintragen. Die Eingabe des Standortnamens ist optional

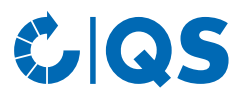

• Als csv-Datei speichern:

| A    | A                         | В                  | С               | D                | E                   | F                 | G           |
|------|---------------------------|--------------------|-----------------|------------------|---------------------|-------------------|-------------|
| 1    | QS-<br>STANDORT<br>NUMMER | Produktions<br>art | NAME            |                  |                     |                   |             |
| 2    | GH00000013                | 81                 | ( <b>Z</b>      |                  |                     |                   |             |
| 3    |                           |                    | 🛛 🔣 Speichern u | inter            |                     |                   |             |
| 4    |                           |                    |                 |                  |                     |                   |             |
| 5    |                           |                    |                 | Bibliothek       | en 🕨 Dokumen        | ite 🕨             |             |
| 6    |                           |                    |                 |                  |                     |                   |             |
| /    |                           |                    | Organisiere     | n 🔻 Neuer        | Ordner              |                   |             |
| 0    |                           |                    |                 |                  |                     | A                 |             |
| 10   |                           |                    | 🔣 Microso       | oft Excel        |                     | Bibliot           | hek "Dokum€ |
| 11   | ·                         |                    |                 |                  |                     | Hierzu geh        | ören: 1 Ort |
| 12   |                           |                    | 📔 🔸 Earraig     |                  |                     | -                 |             |
| 13   |                           |                    |                 | en Excel-A       | ہ») Arbeitsmappe    | dsx)              |             |
| 14   |                           |                    | 📃 📃 Deskt       | op Excel-A       | Arbeitsmappe mit    | t Makros (*.xlsm) |             |
| 15   |                           |                    | 🔋 🔒 Down        | loads Excel-E    | Binärarbeitsmapp    | e (*.xlsb)        |             |
| 16   |                           |                    | Webe            | r-lookbe yaa D   | /-2003-Arbeitsm     | appe (*.xls)      |             |
| 17   |                           |                    |                 | Finzola          | aten (".xml)        | mbti* mbtml)      |             |
| 18   |                           |                    | 📑 Biblio        | theken Webse     | ite (* htm:* html)  | mnç mnumi)        |             |
| - 19 |                           |                    | 📃 🔚 Zuletz      | t besuch Excel-V | (orlage (* vity)    | ,                 |             |
| 20   |                           |                    |                 | Excel-V          | orlage mit Makr     | os (*.xltm)       |             |
| 22   |                           |                    | E Dibligati     | Excel 9          | 7-2003-Vorlage (    | *.xlt)            |             |
| 23   |                           |                    |                 | Text (T          | abstopp-getrenn     | nt) (*.txt)       |             |
| 24   |                           |                    | 📔 📔 Bilder      | Unicod           | le Text (*.txt)     |                   |             |
| 25   |                           |                    | 📄 Doku          | mente XML-K      | alkulationstabell   | e 2003 (*.xml)    |             |
| 26   |                           |                    | 🚽 🚽 Musik       | Micros           | oft Excel 5.0/95-A  | Arbeitsmappe (*ಎ  | ds)         |
| 27   |                           |                    |                 | CSV (T           | rennzeichen-geti    | rennt) (*.csv)    |             |
| 28   |                           |                    | 📕 🛃 Video       | s Forma          | tierter Text (Leerz | eichen getrennt)  | (*.prn)     |

• Im Menüpunkt Abnehmer bzw. Lieferanten auf "Upload" klicken

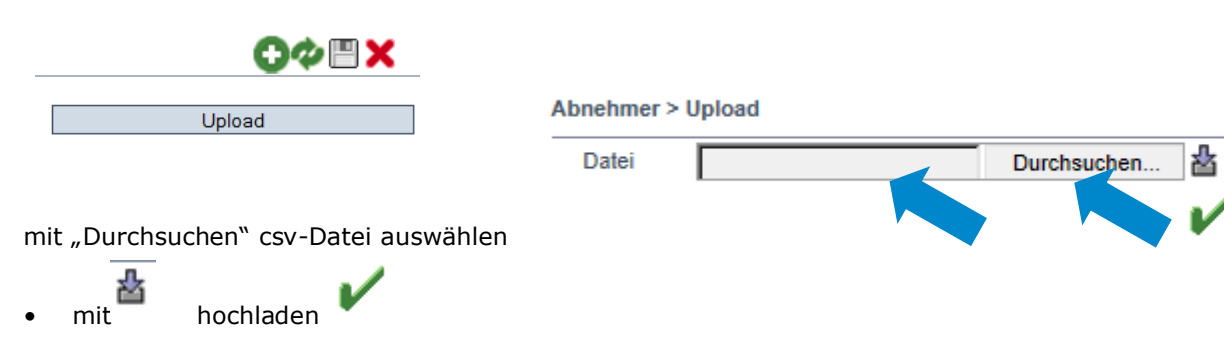

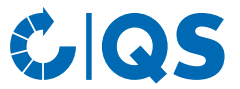

Anleitung Software-Plattform Überprüfung der Lieferberechtigung eines Standortes im QS-System

Gender Disclaimer

Aus Gründen der besseren Lesbarkeit und leichteren Verständlichkeit verwendet QS in einschlägigen Texten das in der deutschen Sprache übliche generische Maskulinum. Hiermit sprechen wir ausdrücklich alle Geschlechteridentitäten ohne wertenden Unterschied an.

### **QS Qualität und Sicherheit GmbH**

Geschäftsführer: Dr. A. Hinrichs

Schwertberger Straße 14, 53177 Bonn T +49 228 35068 -0 F +49 228 35068 -10 E info@q-s.de

Foto: QS

q-s.de